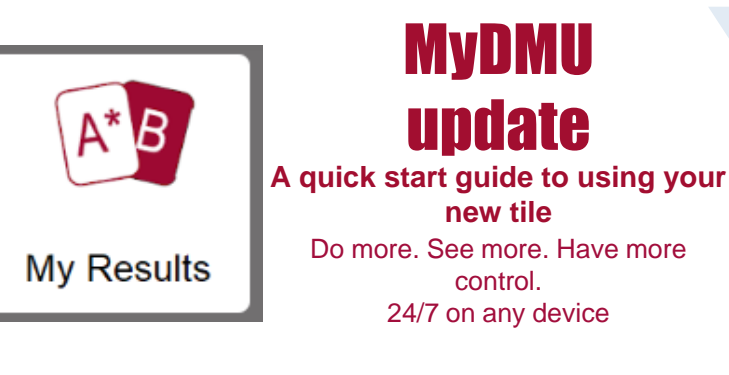

## My Results and Progression

Use the My Results tile to view your module and component marks and to check if you will be progressing to your next year of study.

Please note: You must check this tile for personalised advice relating to your module results. Previously you would have viewed this information in the My Progression tile but this is all now available through the new My Results tile.

You'll be asked to sign in again as an additional security measure. Please close the browser when you've finished and avoid sharing devices wherever possible.

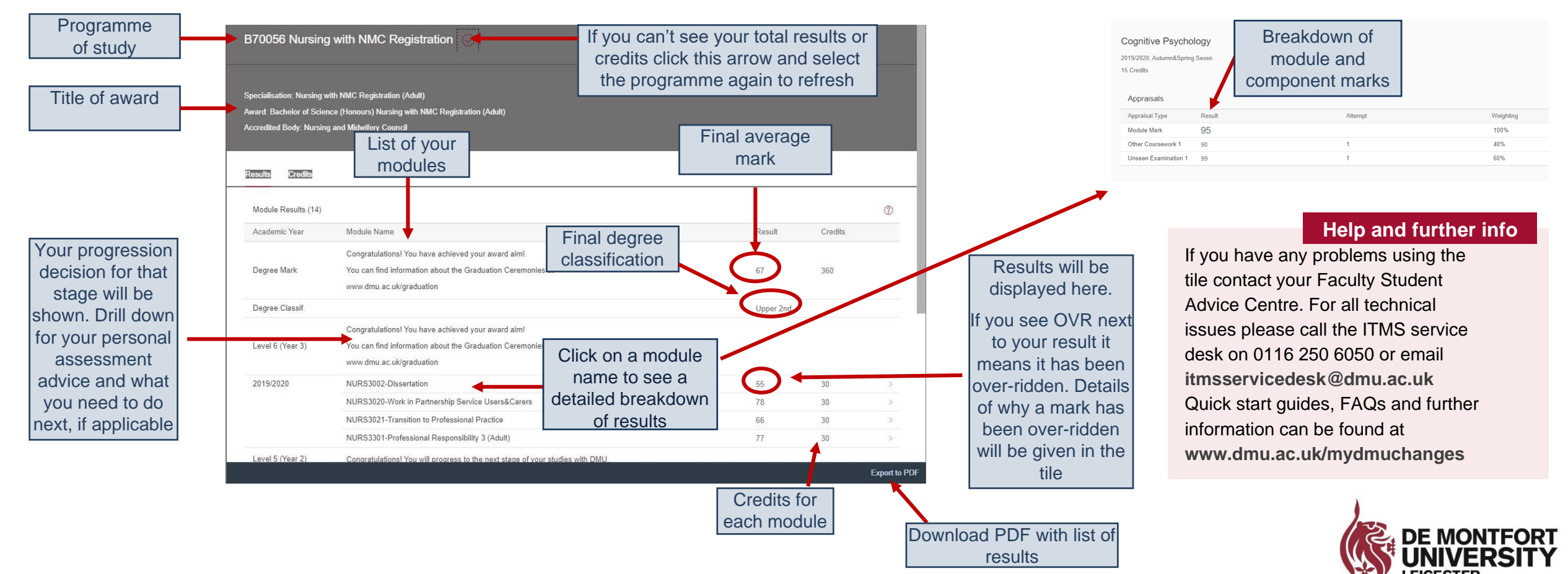